## OTWIERANIE BAZY DANYCH

Aby otworzyć bazę danych wchodzisz kolejno:

1) Wybierz z menu Pliki => Otwórz:

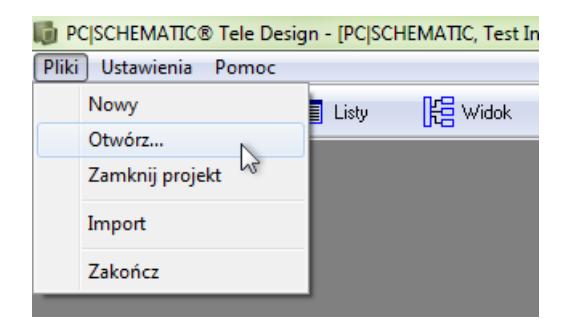

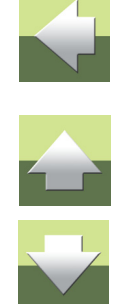

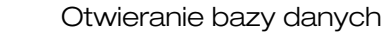

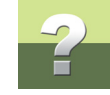

2) Wyświetli się okno Wybór bazy danych:

 Otwórz grupę baz danych INFORMIK, zaznacz bazę danych Baza testowa, a następnie kliknij przycisk OK.

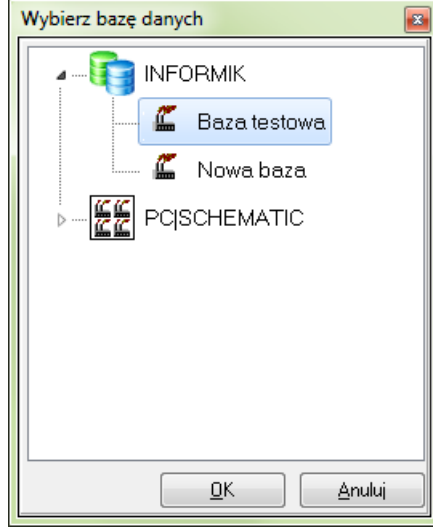

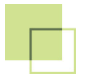

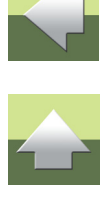

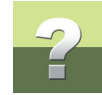

## Logowanie użytkownika

Jeżeli baza danych istnieje już w **PC|SCHEMATIC Tele**, można na niej pracować jedynie po zalogowaniu się jako zdefiniowany użytkownik. Po wejściu do bazy danych otwiera się okno **Logowanie**:

| Logowanie                       |       |
|---------------------------------|-------|
| Wprowadź ID użytkownika i hasło |       |
| ID użytkownika                  | ADMIN |
| Hasło                           |       |
|                                 |       |

Wpisz ID użytkownika i Hasło i naciśnij przycisk OK.

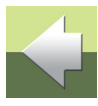

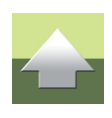

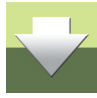